## **STEP BY STEP GUIDE TO REGISTRATION**

# FOR COACHES/ MANAGERS

### & Team OFFICIALS OF BAULKHAM HILLS FOOTBALL CLUB

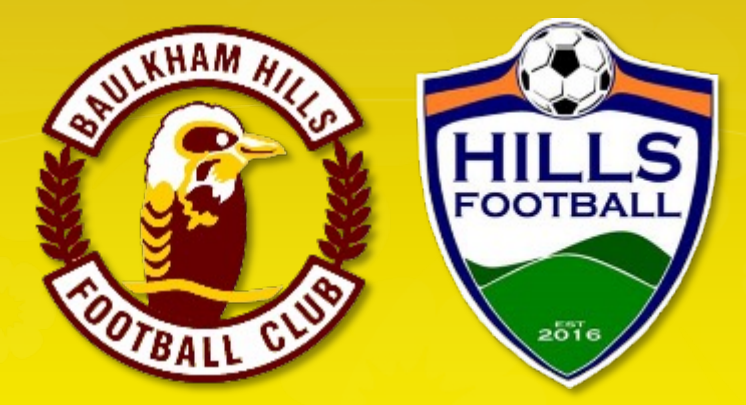

### COMPETING IN THE HILLS FOOTALL ASSOCATION

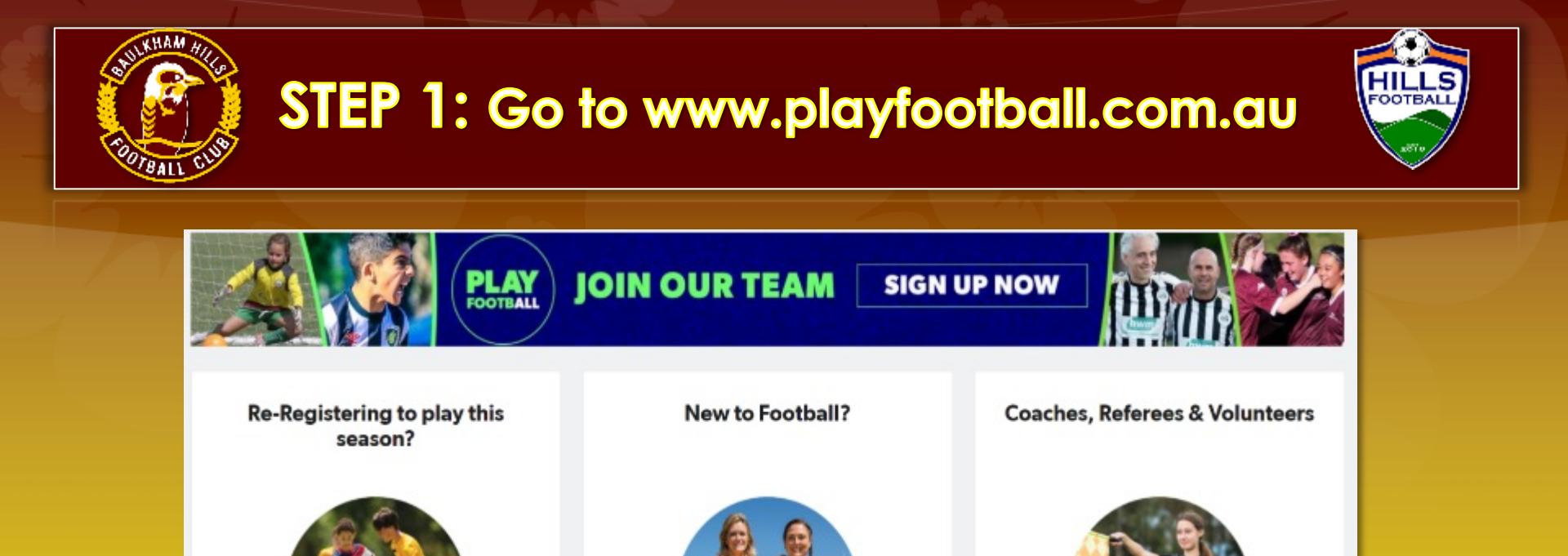

your 2021 registration →

If you have played football before, start

Find your Club Now

→ Start yo

Start your 2021 registration →

FEREES AND COACHE REGISTRATION

If you coached, managed or played last year, click this box. Have ready:

- \* Your password
- \* Your WWC number

If you are new this year, click this box. Have ready: \* Your WWC number

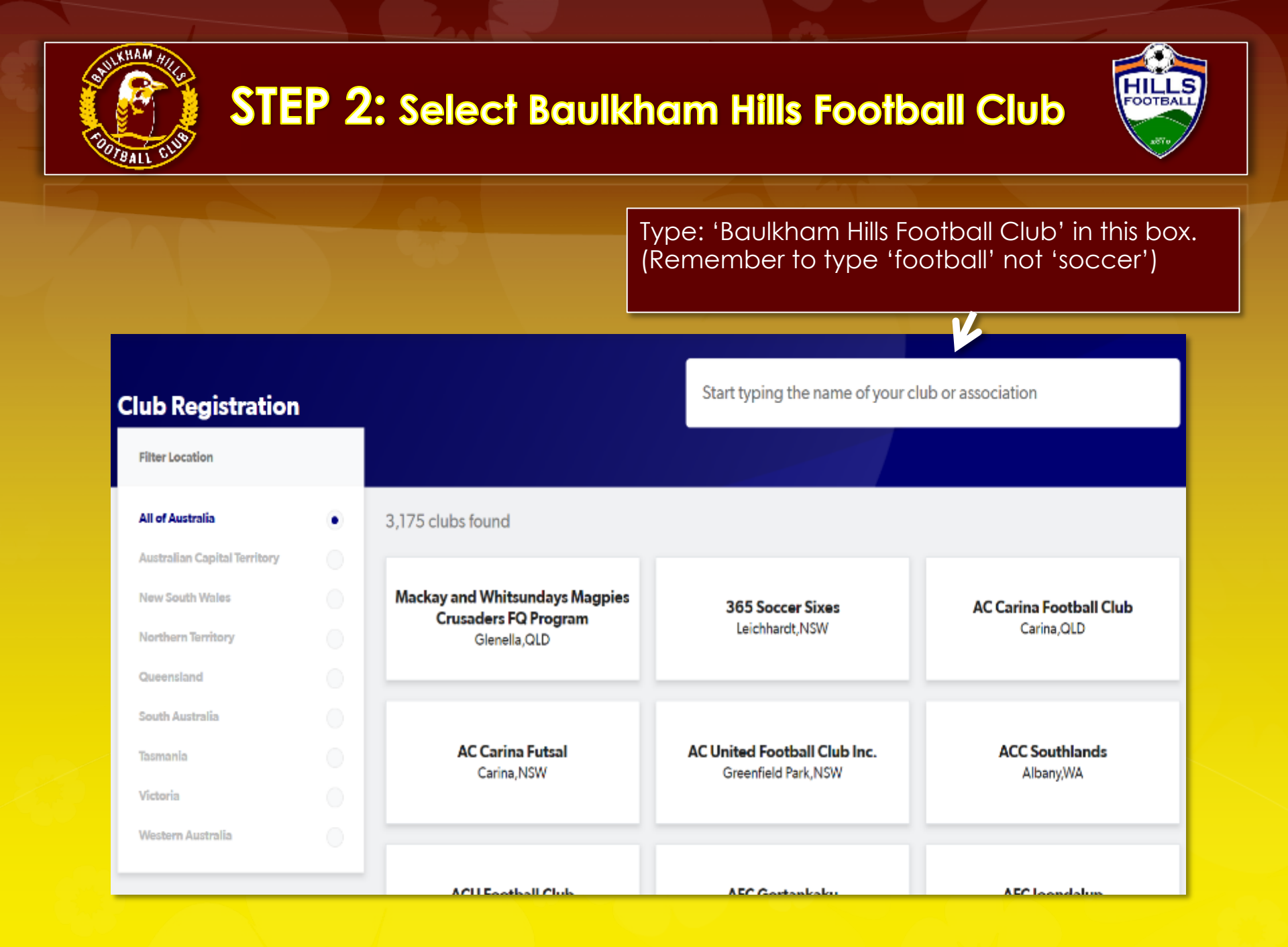

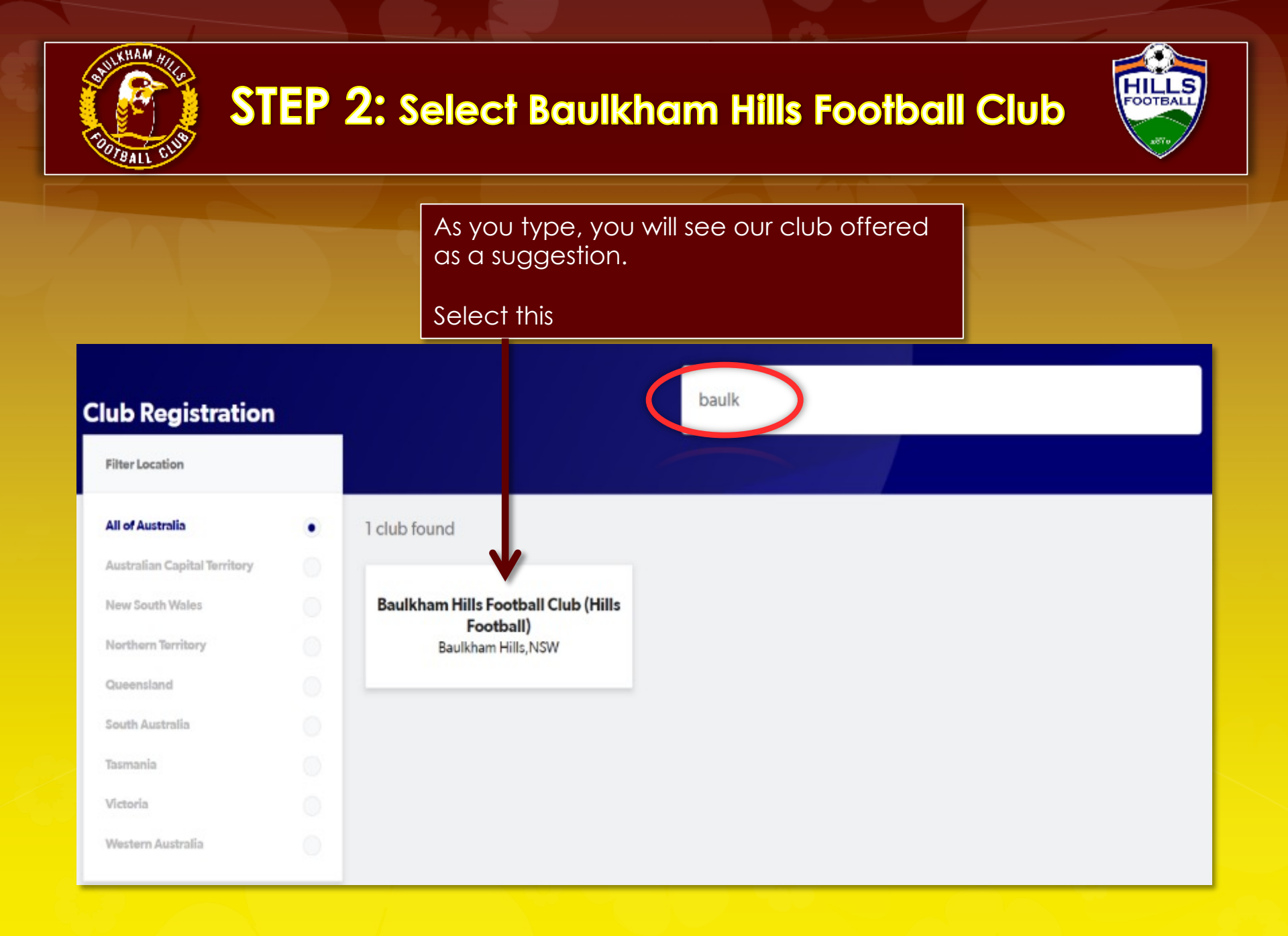

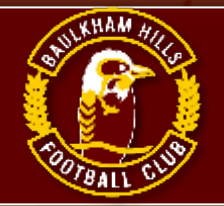

## STEP 3: Welcome screen/Get started

For COVID-19 updates click here https://www.playfootball.com.au

### Welcome

Registration for: Baulkham Hills Football Club (Hills Football)

#### For your registration you may need

Credit/Debit Card Details (If paying online)

To upload a passport style photo

Working with Children Check info

Get started

Having selected Baulkham Hills Football Club you will go the BHFC welcome screen.

CLICK 'Get Started'

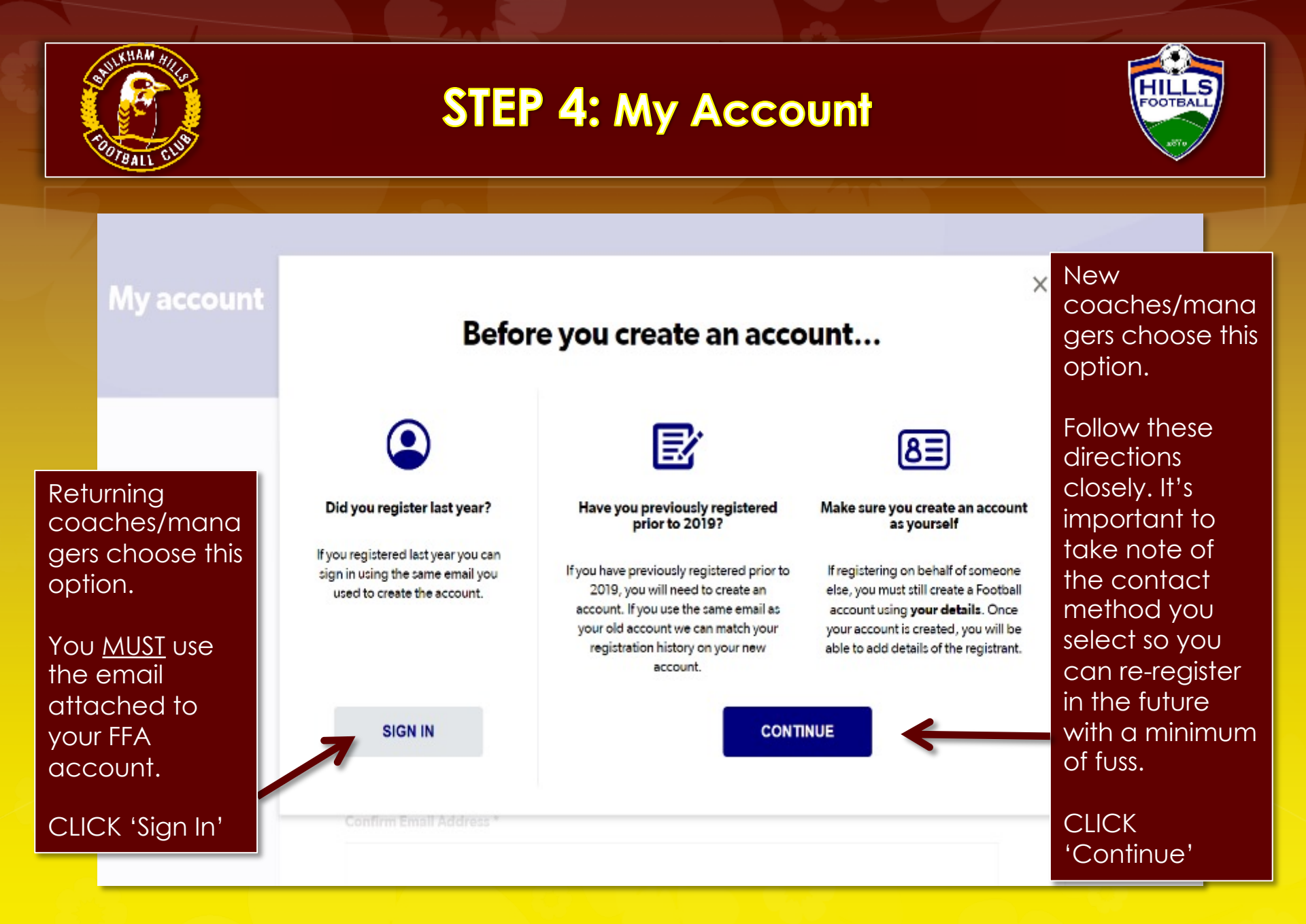

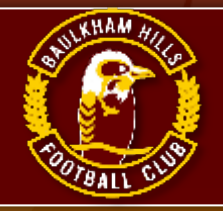

## STEP 5: Sign In/ My Account

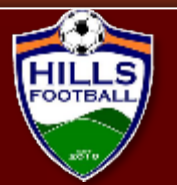

### My account

Returning coaches/mana gers need to use your password and email from your account created previously.

IMPORTANT: Make sure this email is accurate, it is our only way of contacting you. DO NOT USE a dummy email.

| <b>Sign In</b><br>Sign in with your social account or email address |
|---------------------------------------------------------------------|
| f SIGN IN WITH FACEBOOK                                             |
| Your Email Address *                                                |
| Password *                                                          |
| Forgot Password Having trouble signing in?                          |

New coaches/manag ers please record your password and email so you know your sign in info in future. Only you know that, we can not retrieve that for you.

<u>MPORTANT:</u> Make sure this email is accurate, it is our only way of contacting you. DO NOT USE a dummy email .

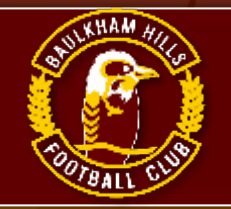

## STEP 6: Select applicant to register

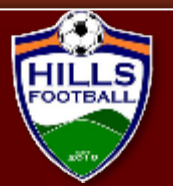

### Smith, John

Logout

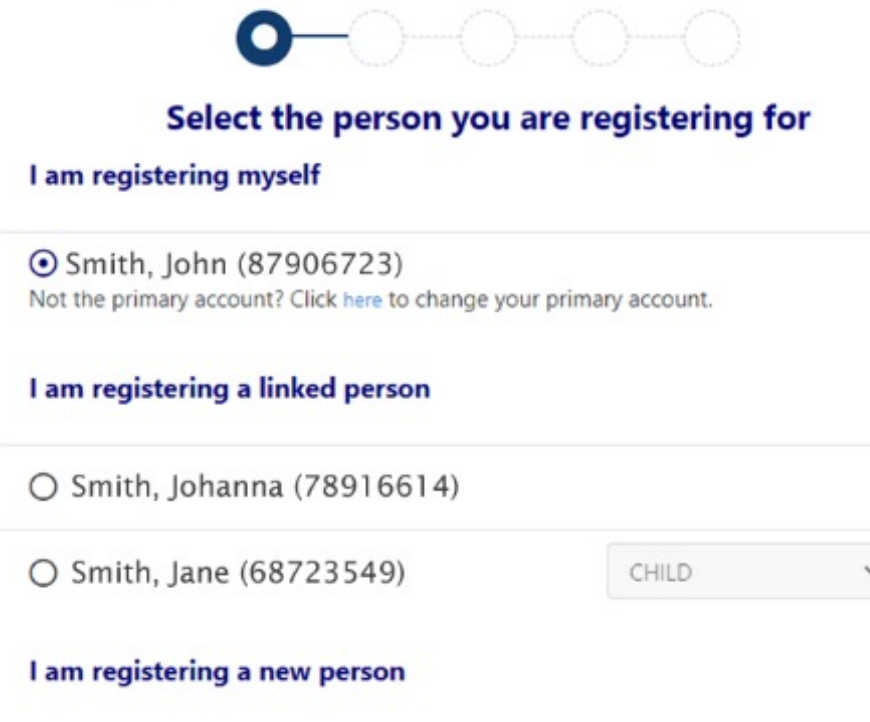

Select the family member you wish to register as a coach or manager and click continue'

If some of your family will not play this year, DO NOT delete them from your account. Leave their details in the account should they wish to return at a later point in time. (Even years later)

O Register my

| CHILD |  |
|-------|--|

Continue

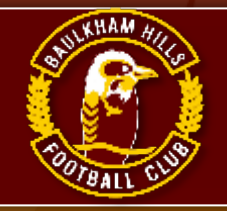

## **STEP 7:** Select the product

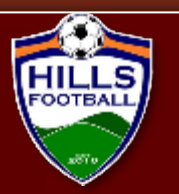

|                                        | Product Select   |                                       |           |  |  |
|----------------------------------------|------------------|---------------------------------------|-----------|--|--|
| All Age                                |                  |                                       | Select    |  |  |
| Role                                   | Туре             | Age                                   | Level     |  |  |
| Player                                 | Club Football    | 19-99 Mixed                           | Community |  |  |
| Role                                   | Туре             | Age                                   | Level     |  |  |
| Role                                   | Туре             | Age                                   | Level     |  |  |
| Coach                                  | ALL              | in too mixed                          |           |  |  |
| Coach<br>Baulkham Hills                | Football Manager | i i i i i i i i i i i i i i i i i i i | Select    |  |  |
| Coach<br><b>Baulkham Hills</b><br>Role | Football Manager | Age                                   | Select    |  |  |

Play Football will only offer you selections in competitions for which you are eligible to register.

(ie You may not see the excact options on this screenshot.)

IMPORTANT: There are two options for both coach and manager in Play Football. If one does not work, select the other till you get one that does.

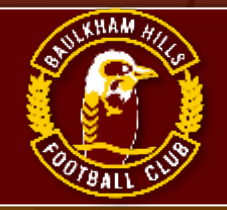

## **STEP 8:** Product details

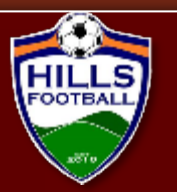

#### **Product Details**

| Baulkham Hills Football Manager                | \$0.00 |
|------------------------------------------------|--------|
| Includes fees to:                              |        |
| Football Australia (Coach)                     | \$0.00 |
| Football NSW (4. Team Manager)                 | \$0.00 |
| FNSW - Hills Football Inc. (Manager)           | \$0.00 |
| Baulkham Hills Football Club (Hills Football)  | \$0.00 |
| * Prices quoted in AUD and include GST of 10%. |        |
| Total                                          | \$0.00 |
| Sub Role                                       |        |
| VOLUNTEER                                      | ~      |
| Update Shopping Cart                           |        |
| Continue                                       |        |

Check that you have selected the correct product/ competition.

This page shows you that registering as a coach or manager is fee free.

Then click: 'Continue'

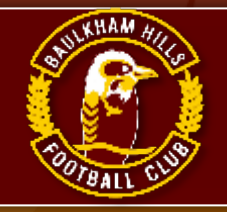

## **STEP 9:** Participant details

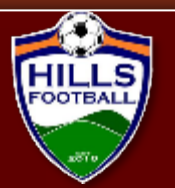

| 0-0-           | -00                           |
|----------------|-------------------------------|
| Partici        | pant Details                  |
| Title          |                               |
| Mr             | Complete the                  |
| First Name*    | participant                   |
| John           | details                       |
| Middle Name    | accorately.                   |
| Jacob          | Remember:                     |
| Last Name*     | the name                      |
| Smith          | snould match<br>your ID to be |
| Known As       | approved.                     |
| John           |                               |
| Gender*        |                               |
| Male           | ~                             |
| Date of Birth* |                               |
| 01-01-1970     |                               |

#### Country of Birth\*

#### Australia

Nationality\*

#### Australian

Email Address\*

### John.smith.05@mail.com

#### Re-enter Email Address\*

John.smith.05@mail.com

Home Phone Number

02 9998 8871

Mobile Phone Number\*

0123 456 789

Address\*

1a Smith St, Baulkham Hills, NSW, 2153, Australia

My address cannot be found

If this is prepopulated make sure the phone and email contact details are correct and up to date. This is the only way we can contact you. If we can't reach you, you may not be placed in a team.

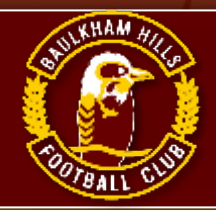

## **STEP 10: Emergency contact Information**

Emergency Contact - Name\*

Johanna Smith

Emergency Contact - Number\*

0123 456 788

Emergency Contact - Number Other

Emergency Contact - Email\*

Johanna.smith.05@mail.com

Alt Emergency Contact - Name

Joe Smith

Alt Emergency Contact - Number

0123 456 776

Alt Emergency Contact - Number Other

Alt Emergency Contact - Email

Joe.smith.05@mail.com

Check emergency contact details are accurate and up to date. OOTBAI

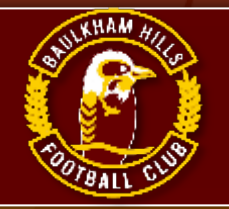

## **STEP 11: Other Personal Information**

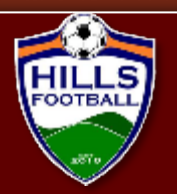

| Other Personal Information                                                |   |
|---------------------------------------------------------------------------|---|
| Other                                                                     |   |
| Do you identify as being of Aboriginal or Torres Strait Islander origin?* |   |
| O Yes                                                                     |   |
| ⊙ No                                                                      |   |
| O I do not wish to provide this Info                                      |   |
| Please indicate if you have a disability*                                 |   |
| None                                                                      | ~ |
| Other                                                                     |   |
| Which A-League and/or Westfield W-League Club do you support?*            |   |
| Sydney FC                                                                 | ~ |
| Is English your primary language spoken at home?*                         |   |
| Var                                                                       | ~ |

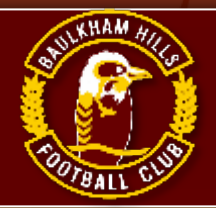

## **STEP 12:** Organisational Specific Information

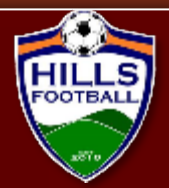

#### **Organisational Specific Information**

#### Additional From: Football NSW

Are you interested in receiving information about becoming a Referee?\*

| O Yes |  |  |  |
|-------|--|--|--|
| • No  |  |  |  |
|       |  |  |  |

Read all Terms and Conditions very carefully. Be aware of privacy statements and use of personal information.

#### Then click: 'Continue'

You are about to submit personal information to an online registration system maintained by Football Federation of Australia (FFA) in order to register as a player, coach, referee, official and/or volunteer.

FFA respects the privacy of individuals about whom we collect personal information. The personal information that FFA collects from you via online registration is collected for the purposes of processing your registration, administering the game of football, sending you information about FFA (including information regarding our commercial partners and sponsors and related products and services), football matches, tickets and related events as part of the Football Family, assisting with your enquiries and for other purposes set out in our Privacy Policy (www.ffa.com.au/privacy).

You acknowledge that the information you provide will be collected by FFA and may be disclosed to third parties for the purposes outlined above or as required by law. Such third parties may include Football Administrators (including FFA's member federations, associations and clubs as well as FIFA and AFC), ticketing organisations, IT suppliers and event management organisations. Without your personal details, we can't register you or send you the information you've requested. Our Privacy Policy (www.ffa.com.au/privacy) tells you more, including how to contact us to access and correct your details or make a complaint.

In addition, FFA may also collect more detailed information about football participants in Australia, including sensitive information. With this information FFA will be able to adopt a more needs based approach to the development of the game, in particular ensuring football is a more inclusive sport, expanding the scope and effectiveness of our indigenous programs and formulating a comprehensive schools strategy.

By registering online, you consent to the collection, use and disclosure of your personal information as described above and as set out in our Privacy Policy (www.ffa.com.au/privacy).

Continue

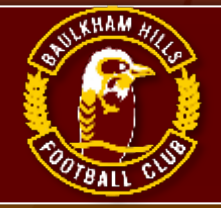

## **STEP 13:** Profile Photo

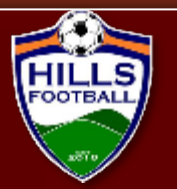

Upload profile photo. Then click: 'Continue'

Acceptable and unacceptable samples below and right.

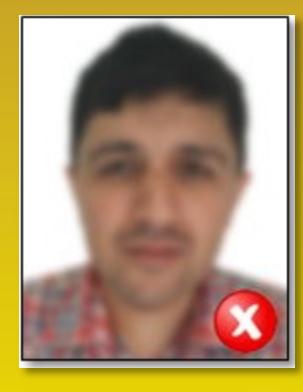

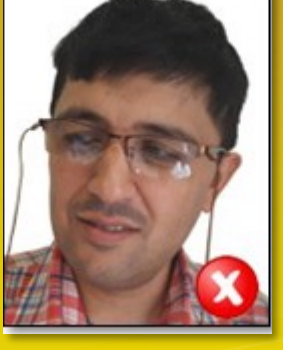

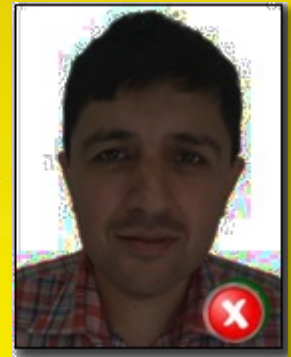

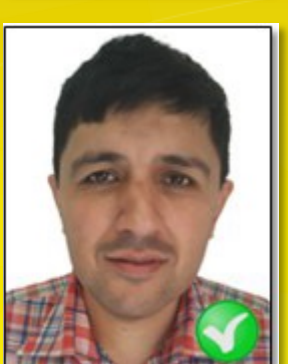

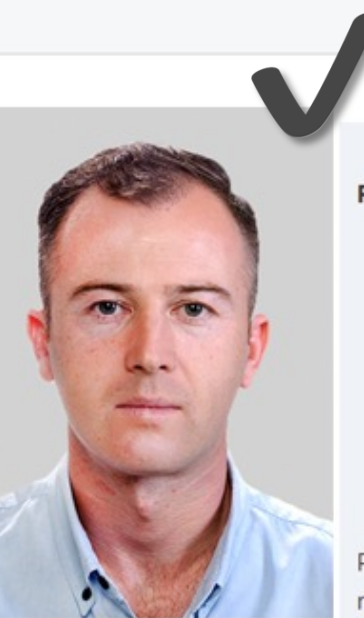

Change Photo

### **Profile Photo**

#### Photo image guidelines - please ensure

- · Photo is a passport style image
- · Head faces camera directly with full face in view
- · No hats or sunglasses are to be worn in the photo
- Photo was taken within the last 12 months
- · Photo is clear and legible with appropriate lighting
- · Under 5 MB in size
- · File type of .PNG or .JPG

Please Note: any inappropriate photos may result in your registration being declined

Continue

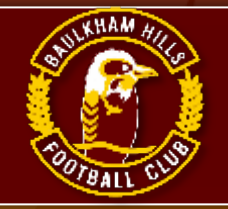

## **STEP 14:** Working with Children

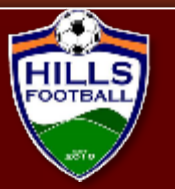

| Working With Children                                                              |            |
|------------------------------------------------------------------------------------|------------|
| Do you have a current Working With Children (WWC) Accreditation?*                  |            |
| Yes                                                                                | ~          |
| f Yes, please select the relevant State body you have attained this WWC Accreditat | tion from* |
| NSW Office of the Children's Guardian                                              | ~          |
| WWC Accreditation Number                                                           |            |
| WWC0123456V                                                                        |            |
| WWC Expiry Date                                                                    |            |
| 17/02/2021                                                                         |            |
| WWC Type                                                                           |            |
| Volunteer                                                                          | v          |
|                                                                                    |            |

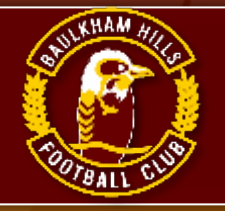

## **STEP 15:** Review your order

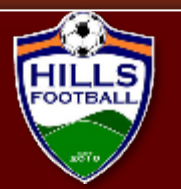

### **9−0−0−**0−C

#### **Review your order**

Please confirm your order details are correct.

#### Shopping cart

#### Baulkham Hills Football Manager

Total

#### Participant Details

| Title         | Mr         | Emergency |
|---------------|------------|-----------|
| First Name    | John       | Emergency |
| Middle Name   | Jacob      |           |
| Known As      | John       |           |
| Last Name     | Smith      |           |
| Gender        | Male       |           |
| Date of Birth | 01-01-1970 |           |

| Country of Birth             | Australia                                                           |  |
|------------------------------|---------------------------------------------------------------------|--|
| Nationality                  | Australian                                                          |  |
| Email Address                | John.smith.05@mail.com                                              |  |
| Home Phone Number            |                                                                     |  |
| Mobile Phone Number          | 0123 456 789                                                        |  |
| Address                      | 1a Smith St Baulkham Hills                                          |  |
| Emergency Contact - Name     | Check all the information you<br>entered in Steps 9 – 14 is entered |  |
| Emergency Contact - Number   | correctly.                                                          |  |
| Emergency Contact - Number ( |                                                                     |  |
| Emergency Contact - Email    | <ul> <li>Participant Details</li> </ul>                             |  |

- Emergency Contacts
- WWC Info
- Other Information
- Organizational Specific Info

(Not all of the above sections are repeated in this document)

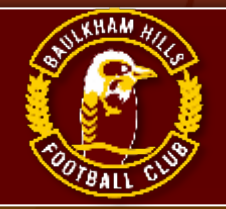

## STEP 16: Pay Online

0000

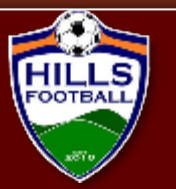

Complete Payment information and read all Terms and Conditions before clicking 'Submit'

| Payment                                        |                          |        |
|------------------------------------------------|--------------------------|--------|
| Details of Purchase                            |                          |        |
| Baulkham Hills Football Manager                |                          | \$0.00 |
| Includes fees to:                              |                          |        |
| Football Australia (Coach)                     | \$0.00                   |        |
| Football NSW (4. Team Manager)                 | \$0.00                   |        |
| FNSW - Hills Football Inc. (Manager)           | \$0.00                   |        |
| Baulkham Hills Football Club (Hills Football)  | \$0.00                   |        |
| * Prices quoted in AUD and include GST of 10%. |                          |        |
| Total                                          |                          | \$0.0  |
| Vouchers / Coupons                             |                          |        |
| Please Select •                                |                          |        |
| Voucher Code *                                 |                          | _      |
|                                                | Apply                    |        |
| There is no Payment Required. Click the bu     | utton below to continue. |        |
|                                                |                          |        |

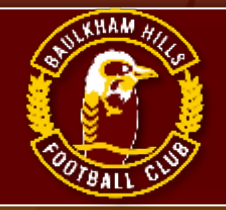

## **STEP 17:** Confirmation

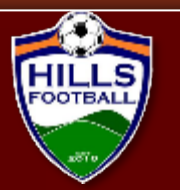

Registration is completed when the Confirmation window appears.

Once finished you may choose to register another member of your family, just click the button and continue

### Confirmation

#### Thanks John, your registration has been accepted

A confirmation email has been sent to John.smith.05@mail.com

For enquiries relating to this registration, please contact:

Wendy Gardner Baulkham Hills Football Club (Hills Football) registrar@bhfc.org.au

Finished Registration

Perform another registration

#### My Registration

 Smith, John
 #12345678
 Register John

 Jan 08, 2021
 Baulkham Hills Football Club (Hills Football)
 Baulkham Hills Football Manager